## بسمه تعالى

راهنمای ارسال موقعیت جغرافیایی مدارس در سامانه شاد

برای این منظور لازم است مدیران محترم (نه معاون نه شخص دیگر) حتما از محل مدرسه (نه از خانه و محل دیگر) اقدام فرمایند.

🗸 🛛 بعد از این که وارد سامانه شاد شدید، درقسمت جستجو آدرس 🛛 schoolgps را وارد کرده و جستجو کنید. مانند تصویر

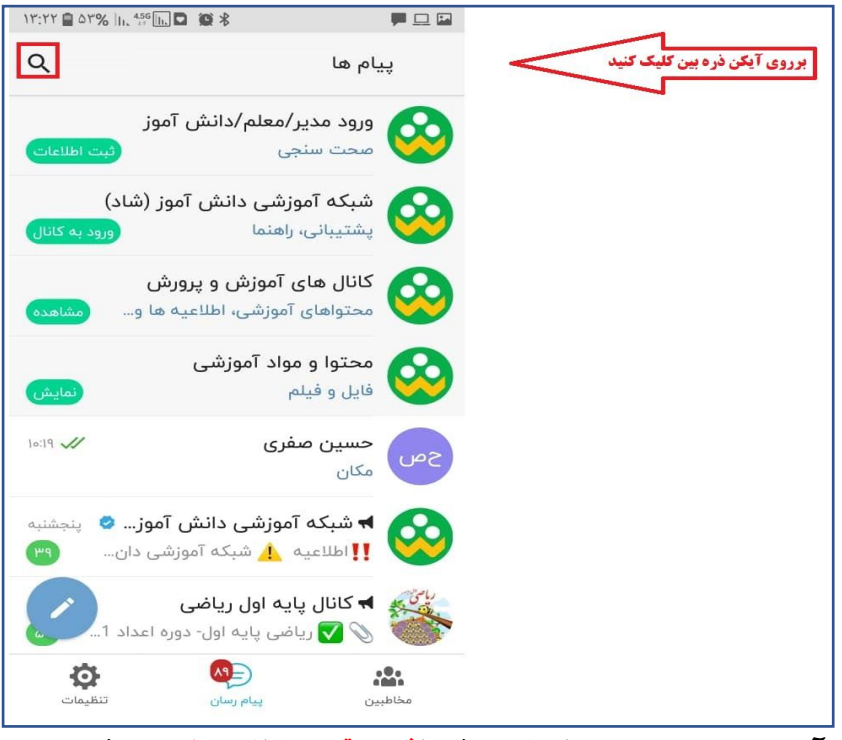

✓ بعد از جستجوی آدرس schoolgps@وارد گروه (دریافت موقعیت مکانی مدارس....) شوید.

| 17:71 🖨 67% III. 45 🔟 🛱 🖇 |                             | ₩ 旦                                                                                                    |                                  |
|---------------------------|-----------------------------|----------------------------------------------------------------------------------------------------|----------------------------------|
| × schoolgps               |                             | ÷                                                                                                    | ا-عبارت مقابل را تایپ کنید       |
|                           | ں سراسری                    | جستجوى                                                                                                    |                                  |
| ن مکانی مدارس مرکز بر     | دریافت موقعیت<br>schoolgps@ | יאת, איינט איינט איינט איינט איינט איינט איינט איינט איינט איינט איינט איינט איינט איינט איינט איינט איינט איי<br>איינט איינט איינט איינט איינט איינט איינט איינט איינט איינט איינט איינט איינט איינט איינט איינט איינט איינט איינ | ۲- برروی گروه مورد نظر کلیک کنید |
|                           |                             |                                                                                                    |                                  |
|                           |                             |                                                                                                    |                                  |
|                           |                             |                                                                                                    |                                  |
|                           |                             |                                                                                                    |                                  |
|                           |                             |                                                                                                    |                                  |
|                           |                             |                                                                                                    |                                  |
| *                         |                             |                                                                                                    |                                  |
| 😲 🦞                       |                             | hiba                                                                                                    |                                  |

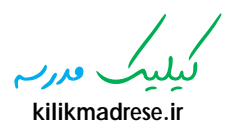

🗸 بعد از وارد شدن در گروه روی آیکن سنجاق کلیک کنید.

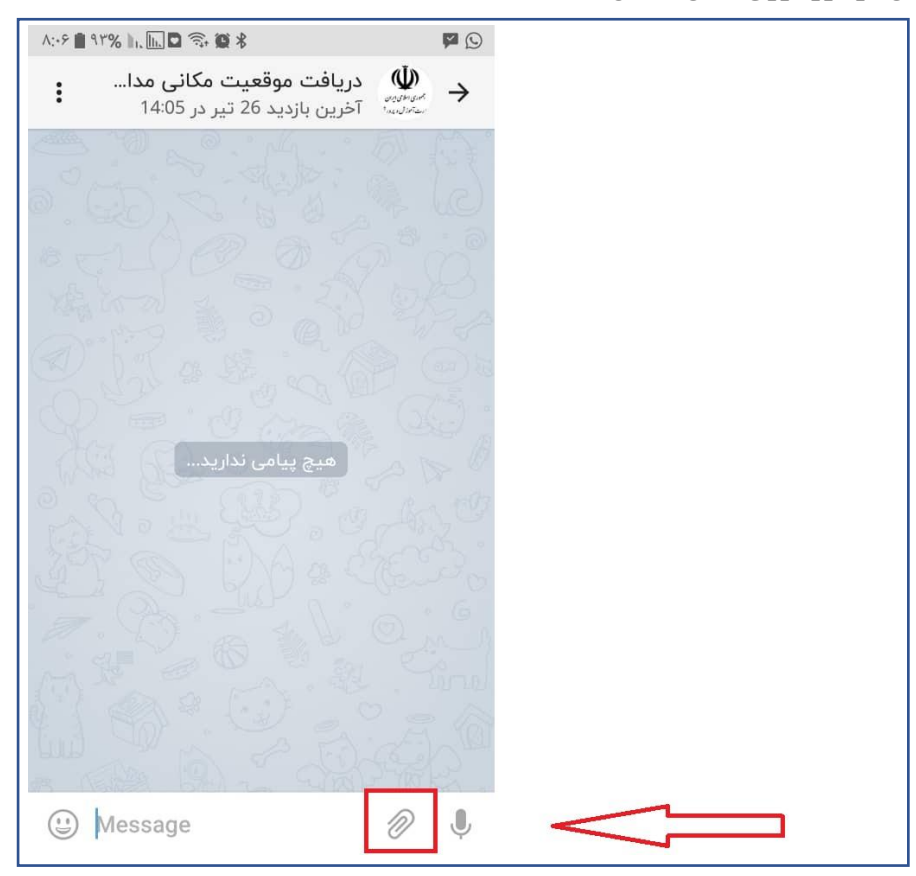

🗸 در این قسمت بر روی آیکن موقعیت جغرافیایی کلیک کنید.

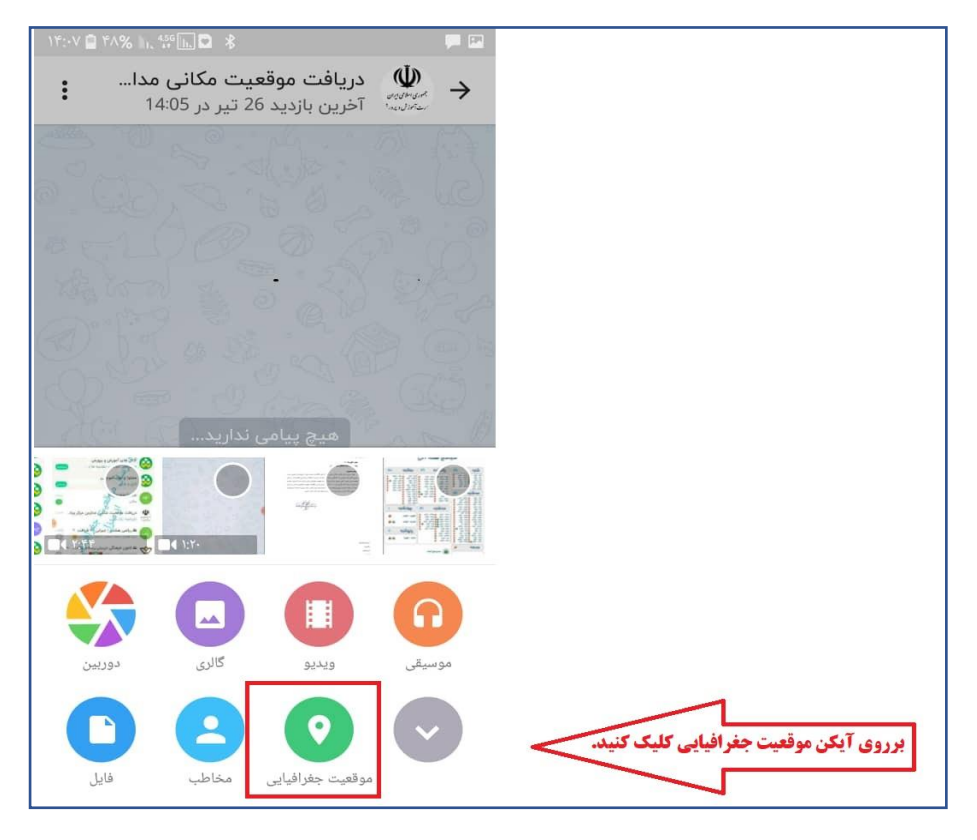

. قدر ~ kilikmadrese.ir

- ✓ در این قسمت ابتدا دقت شود تا دیتا (اینترنت ) (البته در حالت آفلاین هم ارسال می شود)
- ✓ و لوکیشن (مکان) تلفن همراه روشن باشد سپس با تنظیم نشانک مکان بر روی مدرسه در روی نقشه موقعیت
  جغرافیایی و مکانی مدرسه را ارسال فرمایید.

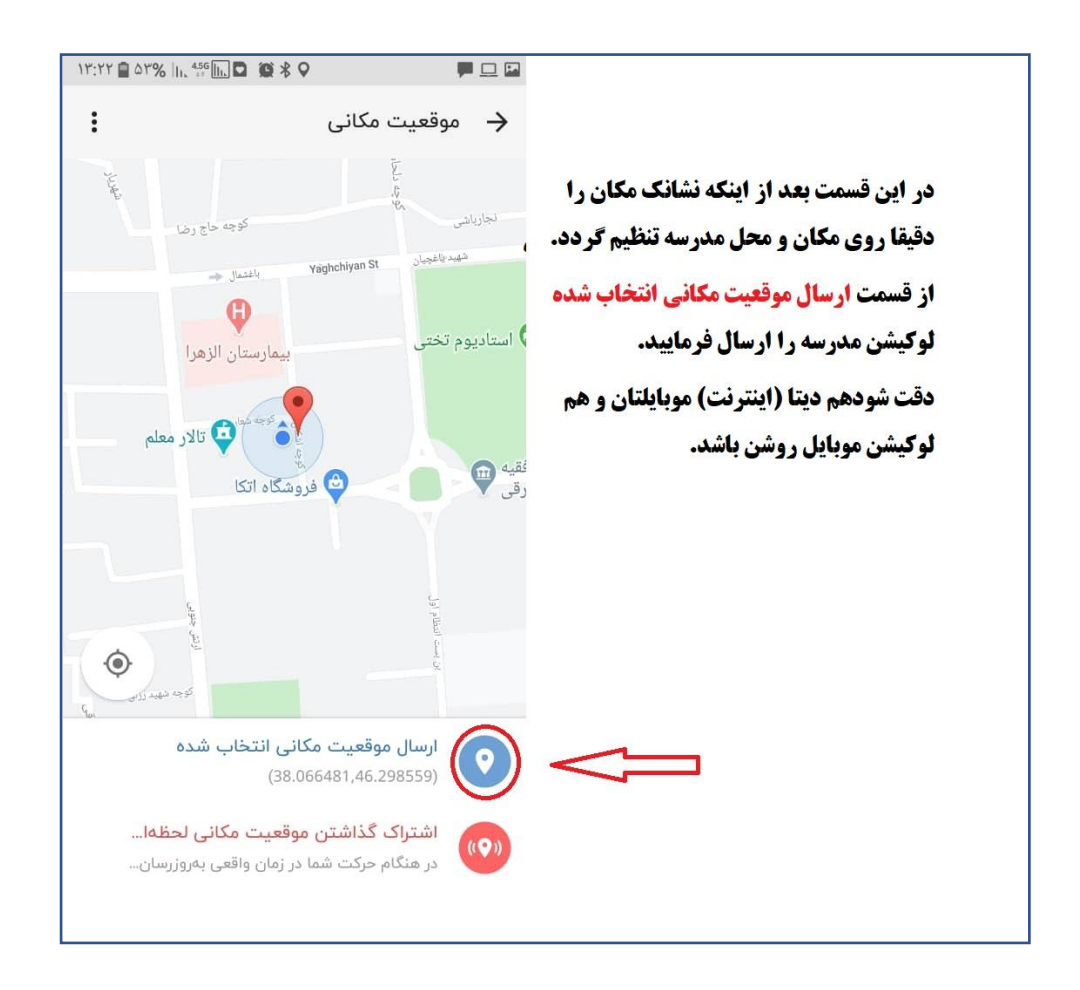

فرركم kilikmadrese.ir